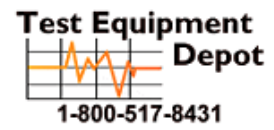

.

 Oment
 99 Washington Street

 Depot
 Melrose, MA 02176

 Phone 781-665-1400
 Toll Free 1-800-517-8431

Visit us at www.TestEquipmentDepot.com

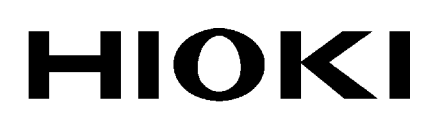

Applied Functions Instruction Manual

# 3506-10

# **C** METER

## HIOKI E.E. CORPORATION

July 2013 Edition 1 3506B984-00 13-07H

i

## Contents

| Chapter 1<br>Overview                         | 1   |
|-----------------------------------------------|-----|
| Chapter 2<br>Using 4288A Commands             | 2   |
| Commands Compatible with the Agilant 4288A    | 2   |
| Language Mode Setting                         | 2   |
| Table of Commands Compatible with the 4288A   | 3   |
| Chapter 3<br>Monitor Measurement Signal       | 12  |
| Current Detection Circuit Monitoring Function | 12  |
| Applied Voltage Value Monitoring Function     | 153 |
| Chapter 4<br>Message Reference                | 15  |

## **Chapter 1 Overview**

## **Application Functions**

| Function                                            | Description                                      | Reference<br>Section |
|-----------------------------------------------------|--------------------------------------------------|----------------------|
| Language Mode                                       | Can carry out Agilant Technology 4288A commands. | (p. 2)               |
| Current detection<br>circuit monitoring<br>function | Detects measured current abnormalities.          | (p. 12)              |
| Applied voltage<br>monitoring function              | Detects measured voltage abnormalities.          | (p. 13)              |

## Menu display organization

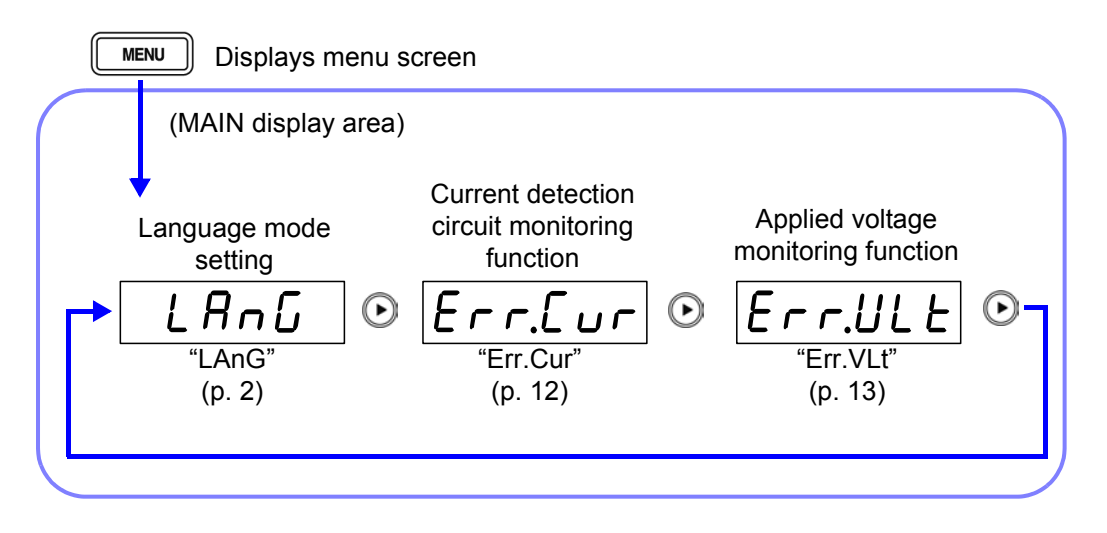

## Chapter 2 Using 4288A Commands

## **Commands Compatible with the Agilant 4288A**

This device can carry out Agilant Technology 4288A Capacitance Meter commands. (Not all commands are compatible.) In order to use 4288A commands the device language mode must be set.

## Language Mode Setting

**1.** Press and hold the MENU key.

The sub menu items are displayed at the top of the MAIN display area and the setting items are displayed at the bottom of the MAIN display area.

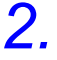

## Use 🕢 or 🕟 to select the "LAnG" menu item.

(MAIN display area)

| LAnG    | Sub menu content                 |
|---------|----------------------------------|
| ר צסי א | Language mode<br>(set in step 3) |

Language mode setting screen

3.

### Use ( ) and ( ) to select a setting item.

Pressing ( ) or ( ) causes the display to change in the following manner.

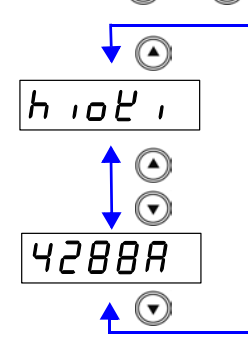

"hioKi" The device receives standard language commands.

"4288A" The device receives Agilent 4288A language commands.

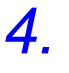

## ENTER to confirm the language mode as enabled or disabled.

"Err.Cur" (Current detection circuit monitoring function setting screen) will be shown in the MAIN display area.

5. Press MENU

Press

Returns to measurement mode before displaying the SUB menu screen.

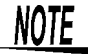

The device is initially set to "hioKi"

## Table of Commands Compatible with the 4288A

### 1. Measurement Conditions

|                              |                            | Agile         | Agilent 4288A     |                    | HIOKI 3506-10                                                                                                    |  |
|------------------------------|----------------------------|---------------|-------------------|--------------------|----------------------------------------------------------------------------------------------------|--|
| Setting de                   | escription                 | 4288A Command | Parameter         | Compati-<br>bility | Discrepancy                                                                                                    |  |
| Reset                        |                            | :SYST:PRES    | _                 | •                  | Please refer to the corre-<br>sponding instruction manual                                                                            |  |
| Measurement                  | First                      | :CALC1:FORM   | CP/ CS            | •                  | ←                                                                                                    |  |
| Parameter setting            | Second                     | :CALC2:FORM   | D/ Q/ G/ RP/ RS   | $\bigtriangleup$   | Only compatible with D/Q                                                                                                    |  |
| Measurement                  | Frequency                  | :SOUR:FREQ    | 1E3/ 1E6          | •                  | ←                                                                                                    |  |
| Signal setting               | 1 MHz Fre-<br>quency shift | :SYST:FSH     | -1 to 2           | •                  | Compatible from -2 to 2                                                                                                    |  |
|                              | Level                      | :SOUR:VOLT    | 100E-3 to 1       |                    | Set from 0 to 0.75:500 mV<br>Set from 0.75 to :1 V                                                                                   |  |
| Measurement<br>Range setting | Switch                     | :RANG:AUTO    | ON/ OFF/ 1/ 0     | Δ                  | When the comparator (BIN) is<br>set to ON and when the exe-<br>cution error comparator is set<br>to ON,<br>AUTO range is set to OFF. |  |
|                              | Range                      | :RANG         | -999.99 to 999.99 | •                  | ←                                                                                                    |  |
| Measurement tir              | ne setting                 | :APER         | LONG/ SHORt       | •                  | Set the SHOR:FAST<br>Set the LONG:SLOW<br>NORM setting possible                                                                      |  |
| Averaging                    | ON/ OFF                    | :AVER         | ON/ OFF/ 1/ 0     | •                  | ←                                                                                                    |  |
| setting                      | Number of<br>Times         | :AVER:COUN    | 1 to 256          | •                  | ←                                                                                                    |  |
| Cable length set             | ting                       | :CAL:CABL     | 0 to 2            | •                  | ←                                                                                                    |  |

### 2. Circuit Compensation

### • : Fully compatible $\triangle$ : Partially compatible × : Incompatible

|                                                      |                      | Agil                      | ent 4288A                                                                                                    |                    | HIOKI 3506-10                                                                                                    |
|------------------------------------------------------|----------------------|---------------------------|----------------------------------------------------------------------------------------------------|--------------------|----------------------------------------------------------------------------------------------------|
| Setting de                                           | scription            | 4288A Command             | Parameter                                                                                                    | Compati-<br>bility | Discrepancy                                                                                                    |
| Open Circuit Co<br>ON/ OFF                           | mpensation           | :CORR:OPEN                | ON/ OFF/ 1/ 0                                                                                                    | •                  | ←                                                                                                    |
| Short Circuit Cor<br>ON/ OFF                         | npensation           | :CORR:SHOR                | ON/ OFF/ 1/ 0                                                                                                    | •                  | <del>~</del>                                                                                                    |
| Load Circuit Cor<br>ON/ OFF                          | npensation           | :CORR:LOAD                | ON/ OFF/ 1/ 0                                                                                                    | •                  | ←                                                                                                    |
| Offset Circuit Co<br>ON/ OFF                         | mpensation           | :CORR:OFFS                | ON/ OFF/ 1/ 0                                                                                                    | •                  | ←                                                                                                    |
| Open Circuit Co<br>Data Parameter                    | mpensation<br>Format | :CORR:CKIT:STAN1:<br>FORM | GB/ CPG                                                                                                    | •                  | <del>~</del>                                                                                                    |
| Short Circuit Cor<br>Data Parameter                  | npensation<br>Format | :CORR:CKIT:STAN2:<br>FORM | RX/ LSRS                                                                                                    | •                  | ←                                                                                                    |
| Standard<br>Definition for<br>Load Compen-<br>sation | Definition<br>Value  | :CORR:CKIT:STAN3          | Reference value (1st),<br>Reference value (2nd)<br>Reference value (1st):<br>-999.999 to 999.999<br>Reference value (2nd):<br>-99.9999E9 to 99.9999E9                                                   | •                  | The number of valid set-<br>ting value digits may de-<br>crease in accordance with<br>the number of valid mea-<br>surement range digits. |
|                                                      | Parameter<br>Format  | :CORR:CKIT:STAN3:<br>FORM | CPD/ CPQ/ CPG/ CPRP/<br>CSD/ CSQ/ CSRS                                                                                                    |                    | Only compatible with CPD/<br>CSD/ CPQ/ CSQ                                                                                               |
| Compensa-<br>tion Data                               | Measure-<br>ment     | :CORR:COLL                | STANdard1/ STANdard2/<br>STANdard3<br>STAN1:Open Circuit Com-<br>pensation<br>STAN2:Short Circuit Com-<br>pensation<br>STAN3:Load Circuit Com-<br>pensation                                             | •                  | ←                                                                                                    |
|                                                      | Setting and reading  | :CORR:DATA                | STANdard1/STANdard2/<br>STANdard3,<br>Compensation value (1st),<br>Compensation value (2nd)<br>Compensation value (1st):<br>-999.999 to 999.999<br>Compensation value (2nd):<br>-99.9999E9 to 99.9999E9 | •                  | The number of valid set-<br>ting value digits may de-<br>crease in accordance with<br>the number of valid mea-<br>surement range digits. |
| Offset Compens<br>Setting                            | ation Data           | :CORR:OFFS:DATA           | Compensation value (1st),<br>Compensation value (2nd)<br>Compensation value (1st):<br>-999.999 to 999.999<br>Compensation value (2nd):<br>-99.9999E9 to 99.9999E9                                       | •                  | The number of valid set-<br>ting value digits may de-<br>crease in accordance with<br>the number of valid mea-<br>surement range digits. |

## NOTE

The open circuit compensation and short circuit compensation value is saved at varying values depending on the measured frequency, signal level, and frequency shift settings.

If these settings are changed and a measurement value has not been taken with the changed measurement conditions, open circuit compensation and short circuit compensation will be turned OFF.

However, when the frequency shift or cable length setting is changed, open circuit compensation and short circuit compensation are set to OFF for all measurement conditions.

### **3.** Scanner (Multi Compensation) •: Fully compatible $\triangle$ : Partially compatible ×: Incompatible

|                                                                  | Agilent                   | 4288A HIOKI 3506-10 |                    | HIOKI 3506-10                               |
|------------------------------------------------------------------|---------------------------|---------------------|--------------------|---------------------------------------------|
| Setting description                                              | 4288A Command             | Parameter           | Compati-<br>bility | Discrepancy                                 |
| ON/ OFF                                                          | :CORR:MULT                | ON/ OFF/ 1/ 0       | ×                  | Compatible in panel load and save functions |
| Number of channels setting                                       | :CORR:MULT:CHAN           | 0 to 63             | ×                  |                                             |
| Setting the method for holding the load compensation basic value | :CORR:MULT:CKIT:<br>STAN3 | ON/ OFF/ 1/ 0       | ×                  |                                             |

## 4. Trigger

|                            |                             | Agilent 4288A |                                    | HIOKI 3506-10      |                                                              |  |
|----------------------------|-----------------------------|---------------|------------------------------------|--------------------|--------------------------------------------------------------|--|
| Setting des                | scription                   | 4288A Command | Parameter                          | Compati-<br>bility | Discrepancy                                                  |  |
| Activate the trigger       | r                           | :TRIG         |                                    | Δ                  | Trigger mode active during EXT                               |  |
|                            |                             | *TRG          |                                    |                    | Trigger mode active during EXT<br>No measurement value query |  |
| Trigger mode Setting       |                             | :TRIG:SOUR    | INTernal/ MANual/<br>EXTernal/ BUS |                    | Sets the INT : INT<br>Sets the EXT : EXT/ MAN/ BUS           |  |
| Trigger time delay setting |                             | :TRIG:DEL     | 0 to 1                             | •                  | Compatible from 0 to 9.999                                   |  |
| Trigger system             | Reset                       | :ABOR         |                                    | •                  | ←                                                            |  |
| Startup                    |                             | :INIT         |                                    | •                  | ←                                                            |  |
|                            | Startup meth-<br>od setting | :INIT:CONT    | ON/ OFF/ 1/ 0                      | •                  | Upon returning to local mode,<br>INIT:CONT is set to ON.     |  |

## 5. Measurement data output

|                        |                                                 | Ag              | ilent 4288A                                                                             | HIOKI 3506-10      |                              |
|------------------------|-------------------------------------------------|-----------------|-----------------------------------------------------------------------------------------|--------------------|------------------------------|
| Setting d              | escription                                      | 4288A Command   | Parameter                                                                               | Compati-<br>bility | Discrepancy                  |
| Data forwarding for    | ormat setting                                   | :FORM           | ASCii/ REAL                                                                             | •                  | ←                            |
| Data reading           | Measurement<br>result                           | :FETC?          |                                                                                         | •                  | <del>~</del>                 |
|                        |                                                 | :READ?          |                                                                                         | •                  | ←                            |
|                        | Data buffer                                     | :DATA?          | BUF1/ BUF2/ BUF3                                                                        | $\bigtriangleup$   | Only compatible<br>with BUF3 |
|                        | Measurement<br>Signal level /<br>Monitor result | :DATA?          | IMON/ VMON                                                                              | •                  | +                            |
| Data buffer<br>setting | Feed data                                       | :DATA:FEED      | BUF1/ BUF2, "CALCulate1"/<br>"CALCulate2"/""                                            | ×                  | Incompatible                 |
|                        | Feed /<br>Do not feed                           | :DATA:FEED:CONT | BUF1/ BUF2/ BUF3, AL-<br>Ways/NEVer                                                     | $\bigtriangleup$   | Only compatible<br>with BUF3 |
|                        | Size(Points)                                    | :DATA:POIN      | BUF1/ BUF2/ BUF3, size<br>Size : 1 to 200 (BUF1)<br>1 to 200 (BUF2)<br>1 to 1000 (BUF3) | Δ                  | Only compatible<br>with BUF3 |

#### Agilent 4288A HIOKI 3506-10 Setting description Compati-4288A Command Parameter Discrepancy bility ON/ OFF setting CALC:COMP ON/ OFF/ 1/ 0 • ← Clear limit range setting :CALC:COMP:CLE • ← First parameter ON/ OFF setting :CALC:COMP:PRIM: ON/ OFF/ 1/ 0 ← limit range BIN{1-9}:STAT :CALC:COMP:PRIM: Lower limit Values, Range setting The number of valid setting value digits BIN{1-9} Upper limit Values Lower limit Values : may decrease in accordance with the -999.999 to 999.999 number of valid mea-Upper limit Values : surement range dig--999.999 to 999.999 its. :CALC:COMP:MODE ABS/ DEV/ PCNT The screen display Specification method setting method (absolute value, deviation, %) also changes in accordance with the judgment method setting. :CALC:COMP:PRIM: -999.999 to 999.999 The number of valid Reference value setting NOM setting value digits may decrease in accordance with the number of valid measurement range digits. Second parame-ON/ OFF setting :CALC:COMP:SEC ON/ OFF/ 1/ 0 ← • ter limit range STAT Range setting :CALC:COMP:SEC:LIM Lower limit Values, The number of valid Upper limit Values setting value digits Lower limit Values : may decrease in ac--99.9999E9 to 99.9999E9 cordance with the number of valid mea-Upper limit Values : surement range dig--99.9999E9 to 99.9999E9 its. AUX BIN Function ON/ OFF setting :CALC:COMP:AUXB ON/ OFF/ 1/ 0 $\triangle$ Always ON ON/ OFF Low C Reject :CREJ ON/ OFF/ 1/ 0 Function :CREJ:LIM 0 to 10 Detection ← threshold value setting ON/ OFF setting **BIN** counter :CALC:COMP:COUN ON/ OFF/ 1/ 0 All BIN count related × commands are infunction compatible Clear count :CALC:COMP:COUN: × number CI F Read count :CALC:COMP:COUN: × number DATA? Read count :CALC:COMP:COUN: value of auto OVLD? × load occurance :CALC:COMP:COUN: Read count value of each × MULT:DATA? channel :CALC:COMP:COUN: Read count value of auto load MULT:OVLD? × occurance for each channel

#### 6. Comparator Function

## 7. Measurement Signal Level Monitor

## ● : Fully compatible △ : Partially compatible × : Incompatible

|                     |                    | Agilent 4288A    |               | HIOKI 3506-10      |             |
|---------------------|--------------------|------------------|---------------|--------------------|-------------|
| Setting description |                    | 4288A Command    | Parameter     | Com-<br>patibility | Discrepancy |
| Monitor<br>Function | ON/ OFF<br>setting | :CALC3:MATH:STAT | ON/ OFF/ 1/ 0 | Δ                  | Always ON   |
|                     | ON/ OFF<br>setting | :CALC4:MATH:STAT | ON/ OFF/ 1/ 0 | $\bigtriangleup$   | Always ON   |

## 8. Save/ Recall

|                     | Agile         | nt 4288A HIOKI 3506-10 |                    | HIOKI 3506-10 |
|---------------------|---------------|------------------------|--------------------|---------------|
| Setting description | 4288A Command | Parameter              | Compati-<br>bility | Discrepancy   |
| Save                | *SAV          | 0 to 9                 | ×                  | Incompatible  |
| Recall              | *RCL          | 0 to 9                 | ×                  | Incompatible  |

|                          |                                              | Agilent 4288A             |                                                                                                    |                    | HIOKI 3506-10                                                               |
|--------------------------|----------------------------------------------|---------------------------|----------------------------------------------------------------------------------------------------|--------------------|-----------------------------------------------------------------------------|
| Setting de               | scription                                    | 4288A Command             | Parameter                                                                                                    | Com-<br>patibility | Discrepancy                                                                 |
| ON/ OFF setting          |                                              | :DISP                     | ON/ OFF/ 1/ 0                                                                                                    | •                  | Turns off all LEDs other than mode display and remote display.              |
| Display digits se        | tting                                        | :DISP:TEXT1:DIG           | 4 to 6                                                                                                    | ×                  | Incompatible                                                                |
| Fixed decimal            | ON/ OFF                                      | :DISP:TEXT1:FMSD          | ON/ OFF/ 1/ 0                                                                                                    | ×                  | Incompatible                                                                |
| point diopidy            | Most signifi-<br>cant digit<br>value setting | :DISP:TEXT1:FMSD<br>:DATA | Most significant digit (first pa-<br>rameter), most significant digit<br>(second parameter)                                               | ×                  | Incompatible                                                                |
| Deviation<br>measurement | ON/ OFF                                      | :CALC1:MATH:STAT          | ON/ OFF/ 1/ 0                                                                                                    | ×                  | Possible with comparator                                                    |
| setting                  | ON/ OFF                                      | :CALC2:MATH:STAT          | ON/ OFF/ 1/ 0                                                                                                    | ×                  | The second parameter<br>measurement value will<br>be the absolute deviation |
|                          | Mode                                         | :CALC1:MATH:EXPR<br>:NAME | DEV/ PCNT                                                                                                    | ×                  | value from the standard value.                                              |
|                          | Mode                                         | :CALC2:MATH:EXPR<br>:NAME | DEV/ PCNT                                                                                                    | ×                  |                                                                             |
|                          | Reference<br>value                           | :DATA                     | REF1/ REF2, Reference value<br>Reference value (for REF1)<br>: -999.99 to 999.99<br>Reference value (for REF2)<br>: -99.999E9 to 99.999E9 | ×                  |                                                                             |
| Machine setting settings | display page                                 | :DISP:TEXT2:PAGE          | 1 to 34                                                                                                    | ×                  | Incompatible                                                                |

## 9. Display • : Fully compatible $\triangle$ : Partially compatible × : Incompatible

### 10.Keylock

| Setting description | Agilent 4288A |               | HIOKI 3506-10      |              |
|---------------------|---------------|---------------|--------------------|--------------|
|                     | 4288A Command | Parameter     | Compati-<br>bility | Discrepancy  |
| ON/ OFF             | :SYST:KLOC    | ON/ OFF/ 1/ 0 | •                  | <del>~</del> |

### 11.Beep output

#### • : Fully compatible $\triangle$ : Partially compatible $\times$ : Incompatible

| Setting description | Agile                    | HIOKI 3506-10 |                    |              |
|---------------------|--------------------------|---------------|--------------------|--------------|
|                     | 4288A Command            | Parameter     | Compati-<br>bility | Discrepancy  |
| ON/ OFF             | :CALC:COMP:BEEP          | ON/ OFF/ 1/ 0 | •                  | ←            |
|                     | :SYST:BEEP:STAT          | ON/ OFF/ 1/ 0 | •                  | <del>~</del> |
| Mode setting        | :CALC:COMP:BEEP:<br>COND | FAIL/ PASS    | •                  | ←            |
| Beep tone output    | :SYST:BEEP               |               | •                  | ←            |

## **12.Status report mechanism** • : Fully compatible $\triangle$ : Partially compatible × : Incompatible

| Setting description                                                                                                    |                                                            | Agilent                  | 4288A      | HIOKI 3506-10      |             |
|----------------------------------------------------------------------------------------------------|------------------------------------------------------------|--------------------------|------------|--------------------|-------------|
|                                                                                                    |                                                            | 4288A Command Parameter  |            | Compati-<br>bility | Discrepancy |
| Clear                                                                                                    |                                                            | *CLS                     |            | •                  | ←           |
| Read status byte                                                                                                    | register value                                             | *STB?                    |            | •                  | ←           |
| Service request enable register mask setting                                                                                                    |                                                            | *SRE                     |            | •                  | ←           |
| Standard event status register                                                                                                    | Read register value                                        | *ESR?                    |            | •                  | ←           |
| OPC<br>ting<br>oper<br>com<br>Mas<br>for e<br>regis                                                                                                    | OPC bit set-<br>ting at time of<br>operation<br>completion | *OPC                     |            | •                  | ←           |
|                                                                                                    | Mask setting<br>for enable<br>register                     | *ESE                     |            | •                  | ←           |
| Standard operation status group       Clear         Read condition register value         Mask setting for enable register         Read event register value | :STAT:PRES                                                 |                          | ×          | Compatible with    |             |
|                                                                                                    | Read condi-<br>tion register<br>value                      | :STAT:OPER:COND?         |            | ×                  |             |
|                                                                                                    |                                                            | :STAT:QUES:COND?         |            | ×                  |             |
|                                                                                                    | Mask setting<br>for enable<br>register                     | :STAT:OPERATION:<br>ENAB | 0 to 32767 | ×                  |             |
|                                                                                                    |                                                            | :STAT:QUES:ENAB          | 0 to 32767 | ×                  |             |
|                                                                                                    | Read event register value                                  | :STAT:OPER?              |            | ×                  |             |
|                                                                                                    |                                                            | :STAT:QUES?              |            | ×                  |             |

| Setting description                      |          | Agilent 4               | 1288A | HIOKI 3506-10      |                                                                 |
|------------------------------------------|----------|-------------------------|-------|--------------------|-----------------------------------------------------------------|
|                                          |          | 4288A Command Parameter |       | Compati-<br>bility | Discrepancy                                                     |
| Execute self test                        | Internal | *TST?                   |       | •                  | Please refer to the corre-<br>sponding instruction man-<br>ual. |
|                                          | External | :SYST:TEST?             |       | ×                  | Incompatible                                                    |
| Read product information                 |          | *IDN?                   |       | $\triangle$        | The maker and model names differ.                               |
| Read option information                  |          | *OPT?                   |       | ×                  | Incompatible                                                    |
| Read 1 after operation completion        |          | *OPC?                   |       | ٠                  | <del>~</del>                                                    |
| Read generated errors                    |          | :SYST:ERR?              |       | ×                  | Incompatible                                                    |
| Read SCPI version                        |          | :SYST:VERS?             |       | ×                  | Incompatible                                                    |
| Wait for completion of command execution |          | *WAI                    |       | ٠                  | ←                                                               |

### 13.Other

#### **Monitor Measurement Signal** Chapter 3

## **Current Detection Circuit Monitoring Function**

If the measurement range is set too low for the object being measured or the object being measured is in a SHORT state, a current wave outside the permissible range is generated. This can be detected as a measured current abnormality.

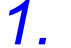

2.

3.

Press and hold the **MENU** key.

The sub menu items are displayed at the top of the MAIN display area and the setting items are displayed at the bottom of the MAIN display area.

### Use ( ) or ( ) to select the "Err.Cur" menu item.

(MAIN display area)

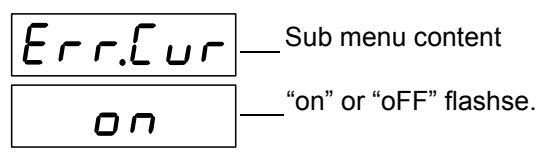

(Current detection circuit monitoring function setting screen

### Press (A)() to enable or disable the current detection circuit monitoring function.

It will toggle "on" and "oFF" each time ( ), is pressed.

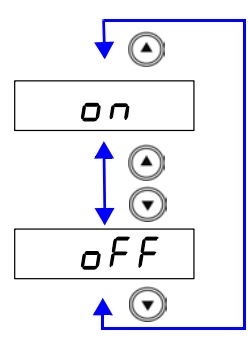

#### "on"

If the current wave is outside of the acceptable range it is detected as an error.

"oFF"

The measurement value is displayed even if the current wave is outside the acceptable range.

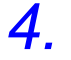

#### ENTER to confirm the current detection circuit monitoring function as enabled or disabled.

"Err.VLt" (Applied voltage value monitoring function settings screen) will be shown in the MAIN display area.

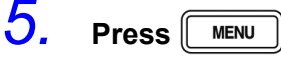

Press

Returns to measurement mode before displaying the SUB menu screen.

NOTE

- · If an error is detected, will be displayed in the MAIN display 1\_h I area.
- The device is initially set to "on"
- Outputs to BIT5 of the event status register ESR0.
  - See in the main Instruction Manual "8.9 Messeage Reference"-"Query of Event Status Register 0"

## **Applied Voltage Value Monitoring Function**

The measurement signal level of this device is intended for the measurement terminals being open. Due to the influence of the device's output impedance, the voltage applied to the sample will be less than the set signal level. With this function it can be detected as an error when the applied voltage is outside the set limit value.

**1.** Press and hold the MENU key.

The sub menu items are displayed at the top of the MAIN display area and the setting items are displayed at the bottom of the MAIN display area.

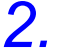

#### Use ( ) or ( ) to select the "Err.VLt" menu item.

(MAIN display area)

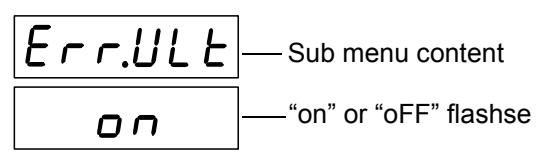

(Applied voltage value monitoring function settings screen)

## З.

### Press 🔊 🕤 to enable or disable the applied voltage value monitoring function.

It will toggle "on" and "oFF" each time

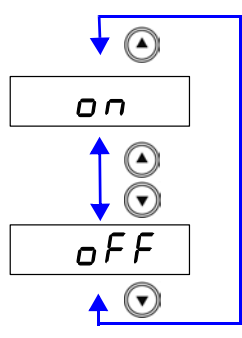

"on" It is detected as an error if the set limit range is exceeded.

"oFF"

Even if the set limit range is exceeded the measurement value will be displayed.

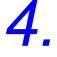

Press **ENTER** to confirm the applied voltage value monitoring function as enabled or disabled.

If "oFF" is selected, "LAnG" (Language mode setting screen) will be displayed in the MAIN display area.

If "on" is selected, the leftmost LED showing the limit value in the middle row of the SUB display area will flash.

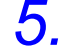

#### When "on" is selected.

Enter the limit value using  $\bigcirc$   $\bigcirc$  or the numeric keypad.

(When inputting with the numeric keypad, each digit moves one place to the right.) Settable range : 0.01 to 100.00 (%)

Move to the digit.....  $\bigcirc$  and  $\bigcirc$ 

Change the number...  $\bigodot$  and  $\bigodot$ 

## **6.** Press **ENTER** to confirm the limit value.

 $^{\rm ``LAnG"}$  (Language mode setting screen) will be displayed in the MAIN display area.

If **ENTER** is not pressed the applied voltage value monitoring function setting will not be set.

7. Press MENU

Returns to measurement mode before displaying the SUB menu screen.

NOTE

- If an error is detected, <u>U\_L</u> will be displayed in the MAIN display area.
- The device is initially set to ON, limit value 25%. For example, if the current measurement signal level is 1 (V), the allowable range of change will be from 0.75 (V) to 1.25 (V).
- Outputs to BIT6 of the event status register ESR0.
   See in the main Instruction Manual "8.9 Messeage Reference"-"Query of Event Status Register 0"
- Applied voltage abnormalities are output via the EXT I/O.

## Chapter 4 Message Reference

Refer to the following on how to read this section.

This indicates whether the command message format has a numeric value or character parameter.

<Numeric Value> Numeric Value Parameter

<Character> Character parameter

<Content to input>

| Indicates the content of the command.                                                 |                 | Setteing    | and Que           | ery Language Mode                                                                                            |          |
|---------------------------------------------------------------------------------------|-----------------|-------------|-------------------|----------------------------------------------------------------------------------------------------|----------|
| Describes the syntax of the message.                                                  |                 | Syntax      | Command           | :LANGuage <hioki 4288a=""></hioki>                                                                           |          |
| Provides an explanation of the command data section or re-                            |                 |             | Query<br>Response | :LANGuage?<br><hioki 4288a=""><br/>HIOKI :Chooses standard language</hioki>                                  |          |
| sponse data.                                                                          | <b>&gt;</b>     | Explanation | Command           | Sets language mode                                                                                           | Juage    |
| message.                                                                              |                 |             | Query             | Returns the language mode setting a acters                                                                   | as char- |
| Shows an actual example of using the command.                                         | <br><b>_</b>  ► | Example     | Command           | : LANGuage 4288A<br>Sets the language mode to 4288A                                                          |          |
| This explanation is normally<br>for when HEADER ON. (Ex-<br>cept for HEADER command.) |                 |             | Query             | : LANGUAGE ?<br>: LANGUAGE 4288A (when HEADE<br>4288A (when HEADER OFF)<br>The language mode is set to 4288A | R ON)    |
|                                                                                       |                 |             |                   |                                                                                                    |          |

## 1. Setteing and Query Language Mode

| Syntax      | Command  | :LANGuage <hioki 4288a=""></hioki>                                                                          |  |  |
|-------------|----------|----------------------------------------------------------------------------------------------------|--|--|
| Query       |          | :LANGuage?                                                                                                  |  |  |
|             | Response | <hioki 4288a=""><br/>HIOKI : Chooses standard language.<br/>4288A : Chooses Agilent 4288A language.</hioki> |  |  |
| Explanation | Command  | Sets language mode.                                                                                         |  |  |
|             | Query    | Returns the language mode setting as characters.                                                            |  |  |
| Example     | Command  | <b>: LANGuage 4288A</b><br>Sets the language mode to 4288A.                                                 |  |  |
|             | Query    | :LANGuage?                                                                                                  |  |  |
|             | Response | : LANGUAGE 4288A (when HEADER ON)                                                                           |  |  |
|             |          | 4288A (when HEADER OFF)                                                                                     |  |  |
|             |          | The language mode is set to 4288A.                                                                          |  |  |

## 2. Setting and Query of Current Detection Circuit Monitoring Function

| Syntax      | Command<br>Query<br>Response | :ICHeck <on off=""><br/>:ICHeck?<br/><on off=""><br/>ON : Starts monitoring of the current detection circuit.<br/>OFF : Stops monitoring of the current detection circuit.</on></on> |
|-------------|------------------------------|----------------------------------------------------------------------------------------------------|
| Explanation | Command                      | Enables or disables the current detection circuit monitoring function.                                                                                                    |
|             | Query                        | Returns the current detection circuit monitoring function setting as ON or OFF.                                                                                                    |
| Example     | Command                      | <b>:ICHeck ON</b><br>Starts monitoring of the current detection circuit.                                                                                                    |
|             | Query                        | :ICHeck?                                                                                                    |
|             | Response                     | : ICHECK ON (when HEADER ON)                                                                                                    |
|             |                              | ON (when HEADER OFF)                                                                                                    |
|             |                              | Monitoring of current detection circuit is enabled.                                                                                                    |

## 3. Setting and Query of the Applied Voltage Value Monitoring Function

| Syntax      | Command<br>Query<br>Response | :VCHeck <on off=""><br/>:VCHeck?<br/><on off=""><br/>ON : Starts monitoring of the applied voltage value.<br/>OFF : Stops monitoring of the applied voltage value.</on></on> |
|-------------|------------------------------|----------------------------------------------------------------------------------------------------|
| Explanation | Command                      | Enables or disables the applied voltage value monitoring function.                                                                                                    |
|             | Query                        | Returns the applied voltage value monitoring function setting as ON or OFF.                                                                                                  |
| Example     | Command                      | <b>:VCHeck ON</b><br>Starts monitoring of the applied voltage value.                                                                                                    |
|             | Query<br>Response            | : VCHeck?<br>: VCHECK ON (when HEADER ON)<br>ON (when HEADER OFF)<br>Monitoring of applied voltage value is enabled.                                                         |

## 4. Setting and Query of the Applied Voltage Value Monitoring Function Limit Value

| Syntax      | Command<br>Query<br>Response | :VCHeck:LIMit <numeric value=""><br/>:VCHeck:LIMit?<br/><numeric value=""> = 0.01 to 100.00 (NR2)</numeric></numeric>                                                                        |
|-------------|------------------------------|----------------------------------------------------------------------------------------------------|
| Explanation | Command                      | Sets the applied voltage value monitoring function limit value.<br>A numeric value in NRf format is accepted but non significant digits<br>are rounded off so the numeric.                   |
|             | Query                        | Returns the applied voltage value monitoring function limit value set-<br>ting.                                                                                                    |
| Example     | Command                      | :VCHeck:LIMit 1.50<br>An error will be detected if the absolute value of the amount of move-<br>ment of the applied voltage value relative to the measurement signal<br>is 1.50% or greater. |
|             | Query<br>Response            | :VCHeck:LIMit?<br>:VCHECK:LIMIT 1.50 (when HEADER ON)<br>1.50 (when HEADER OFF)<br>The applied voltage value monitoring limit value is set to 1.50%.                                         |

Test Equipment Depot - 800.517.8431 - 99 Washington Street Melrose, MA 02176 TestEquipmentDepot.com